## <u>ಮಲೆನಾಡು ಅಡಿಕೆ ಮಾರಾಟದ ಸಹಕಾರ ಸಂಘ ನಿ., ಶಿವಮೊಗ್ಗ</u>

ಮಲೆನಾಡು ಅಡಿಕೆ ಮಾರಾಟದ ಸಹಕಾರ ಸಂಘ ನಿಯಮಿತ, ಶಿವಮೊಗ್ಗ ಇದರಲ್ಲಿ ಖಾಲಿ ಇರುವ ವಿವಿಧ ಹುದ್ದೆಗಳ ನೇರ ನೇಮಕಾತಿಗಾಗಿ ಅಭ್ಯರ್ಥಿಗಳು **ಆನ್**ಲೈನ್ ಮುಖಾಂತರ ಅರ್ಜಿಗಳನ್ನು ಸಲ್ಲಿಸುವ ಮೊದಲು ಅಧಿಸೂಚನೆಯನ್ನು ಸಂಪೂರ್ಣವಾಗಿ ಓದಿ, ನೇಮಕಾತಿ ಪ್ರಕಟಣೆಯಲ್ಲಿ ನೀಡಿರುವ ಸೂಚನೆಗಳು ಮತ್ತು ಅರ್ಹತಾ ಷರತ್ತುಗಳನ್ನು ಓದಿಕೊಳ್ಳತಕ್ಕದು.

ಅಭ್ಯರ್ಥಿಗಳು ಆನ್ ಲೈನ್ ಮೂಲಕ ಅರ್ಜಿಯನ್ನು ಭರ್ತಿ ಮಾಡವ ಮೊದಲು ಹಂತ ಹಂತವಾಗಿ ಈ ಕೆಳಕಂಡ ಸೂಚನೆಗಳನ್ನು ಕಡ್ಡಾಯವಾಗಿ ತಿಳಿದುಕೊಳ್ಳತಕ್ಕದ್ದು.

ಹಂತ 1: ಅಭ್ಯರ್ಥಿಗಳು ಸಂಘದ ಅಧಿಕೃತ ವೆಬ್ಸೈಟ್ www.mamcos.info ಅನ್ನು ತೆರೆದ ಕೂಡಲೆ ಕಂಪ್ಯೂಟರ್ ಪರದೆಯ ಮೇಲೆ 'MAMCOS RECRUITMENT 2024–ನೇಮಕಾತಿ ಪ್ರಕಟಣೆ' ಎಂದು ಮೂಡುತ್ತದೆ. ನಂತರದಲ್ಲಿ Apply Now ಗುಂಡಿಯನ್ನು ಒತ್ತಿ ಮುಂದುವರಿಯಿರಿ.

ಹಂತ 2:- ಯಾವ ಹುದ್ದೆಗೆ ಅರ್ಜಿಯನ್ನು ಸಲ್ಲಿಸುತ್ತಿರುವಿರೋ, ಆ ಹುದ್ದೆಯನ್ನು ಆಯ್ಕೆ ಮಾಡಿರಿ. ನಿಯಮ ಮತ್ತು ಷರತ್ತು ಗುಂಡಿಯನ್ನು ಒತ್ತಿ, ಅದರಲ್ಲಿರುವ ಷರತ್ತುಗಳನ್ನು ಕಡ್ಡಾಯವಾಗಿ ಓದತಕ್ಕದ್ದು ಹಾಗೂ ಚೆಕ್ಬಾಕ್ಸ್ ಅನ್ನು ಒತ್ತುವ ಮೂಲಕ ಒಪ್ಪಿಕೊಳ್ಳತಕ್ಕದ್ದು. ನಂತರದಲ್ಲಿ Apply Now ಗುಂಡಿಯನ್ನು ಒತ್ತಿ ಮುಂದುವರಿಯಿರಿ.

ಹಂತ 3:- ಅಭ್ಯರ್ಥಿಯ ವೈಯಕ್ತಿಕ ಮಾಹಿತಿಗಳನ್ನು ಅಂದರೆ ಪೂರ್ಣ ಹೆಸರು, ತಂದೆಯ ಹೆಸರು, ಹುಟ್ಟಿದ ದಿನಾಂಕ, ಖಾಯಂ ವಿಳಾಸ, ಮೊಬೈಲ್ ಸಂಖ್ಯೆ, ಇ–ಮೇಲ್ ವಿಳಾಸ ಇತ್ಯಾದಿ ಕಡ್ಡಾಯವಾಗಿ ಭರ್ತಿ ಮಾಡಬೇಕಾದ (mandatory fields) ವಿವರಗಳನ್ನು ಭರ್ತಿ ಮಾಡಿರಿ.

ಹಂತ 4:- ಅಭ್ಯರ್ಥಿಗಳು ಅರ್ಜಿ ಸಲ್ಲಿಸಲು ಬಯಸುವ ಹುದ್ದೆಗಳಿಗೆ ನಿಗದಿಪಡಿಸಿದ ಶೈಕ್ಷಣಿಕ ಮಾಹಿತಿಗಳನ್ನು, ಕಂಪ್ಯೂಟರ್ ಶಿಕ್ಷಣದ ಮಾಹಿತಿಗಳನ್ನು ವಿವರವಾಗಿ ಭರ್ತಿ ಮಾಡಿರಿ.

ಹಂತ 5:- ಅಭ್ಯರ್ಥಿಗಳು ಈಗಾಗಲೇ ಬೇರೆ ಸಂಸ್ಥೆಗಳಲ್ಲಿ ಕಾರ್ಯನಿರ್ವಹಿಸುತ್ತಿದ್ದರೆ ಮತ್ತು ಸಹಕಾರಿ ಸಂಸ್ಥೆಗಳಲ್ಲಿ ಕಾರ್ಯನಿರ್ವಹಿಸುತ್ತಿದ್ದರೆ, ಅದರ ಮಾಹಿತಿಗಳನ್ನು ಭರ್ತಿ ಮಾಡಿರಿ.

ಹಂತ 6:- ಅಭ್ಯರ್ಥಿಗಳು ಓದಲು, ಬರೆಯಲು ಮತ್ತು ಮಾತನಾಡಲು ಬರುವ ಭಾಷೆಗಳ ಕುರಿತ ಮಾಹಿತಿಯನ್ನು ನಮೂದಿಸತಕ್ಕದ್ದು.

ಹಂತ 7:- ಅಭ್ಯರ್ಥಿಗಳು ವರ್ಗಾವಾರು ನಿಗದಿಪಡಿಸಿದ ಅರ್ಜಿ ಶುಲ್ಕವನ್ನು ಡಿ.ಡಿ ಮುಖಾಂತರ ಅಥವಾ QR Code ಅನ್ನು ಸ್ಕಾನ್ ಮಾಡಿ UPI ಮೂಲಕ ಪಾವತಿಸಬಹುದು. ಇದನ್ನು ಹೊರತುಪಡಿಸಿ ಇನ್ನಾವ ವಿಧದ ಪಾವತಿಗಳಿಗೆ ಅವಕಾಶವಿರುವುದಿಲ್ಲ. ಹಂತ 8:- ಅರ್ಜಿ ಶುಲ್ಕವನ್ನು ಡಿ.ಡಿ ಮುಖಾಂತರ ಪಾವತಿಸಿದಲ್ಲಿ, ಅದರ ವಿವರಗಳನ್ನು ನಮೂದಿಸಿ, ಡಿ.ಡಿಯ ಪ್ರತಿಯನ್ನು Upload ಮಾಡತಕ್ಕದ್ದು. UPI ಮುಖಾಂತರ ಪಾವತಿಸಿದಲ್ಲಿ, ಅದರ transaction details with UPI transaction ID ಯ ವಿವರಗಳನ್ನು Upload ಮಾಡತಕ್ಕದ್ದು.

ಹಂತ 9:- ಅಭ್ಯರ್ಥಿಗಳು ತಮ್ಮ ಇತ್ತೀಚಿನ ಪಾಸ್ಪೋರ್ಟ್ ಗಾತ್ರದ ಕಲರ್ ಭಾವಚಿತ್ರವನ್ನು ಹಾಗೂ ಅಭ್ಯರ್ಥಿಯ ಸಹಿಯ ಮಾದರಿಯನ್ನು Upload ಮಾಡತಕ್ಕದ್ದು.

ಹಂತ 10:- ಅಭ್ಯರ್ಥಿಗಳು ಅರ್ಜಿಯೊಂದಿಗೆ ಕೇಳಲಾದ ಎಲ್ಲಾ ದಾಖಲಾತಿಗಳನ್ನು Upload ಮಾಡತಕ್ಕದ್ದು.

ಹಂತ 11:- ಮೇಲ್ಕಂಡಂತೆ ಎಲ್ಲಾ ಅಗತ್ಯ ವಿವರಗಳನ್ನು ನಮೂದಿಸಿದ ನಂತರದಲ್ಲಿ, ವಿವರಗಳು ಸರಿಯಾಗಿರುವ ಬಗೆಗೆ Preview Application ಕ್ಲಿಕ್ ಮಾಡಿ ಖಾತರಿ ಪಡಿಸಿಕೊಂಡು ನಂತರದಲ್ಲಿ Submit ಗುಂಡಿಯನ್ನು ಒತ್ತಿಬೇಕು.

ಹಂತ 12:– ಭರ್ತಿ ಮಾಡಲಾದ ಅರ್ಜಿಯ ಮುದ್ರಣವನ್ನು ಪಡೆಯಲು Print Application ಕ್ಲಿಕ್ ಮಾಡಬೇಕು. ಅಭ್ಯರ್ಥಿಗಳು ಅರ್ಜಿಯನ್ನು ದ್ವಿಪ್ರತಿಯಲ್ಲಿ ಕಡ್ಡಾಯವಾಗಿ ಪ್ರಿಂಟ್ ತೆಗೆದು, ಒಂದು ಪ್ರತಿಯನ್ನು ಸಂಬಂಧಿಸಿದ ಎಲ್ಲಾ ದಾಖಲಾತಿಗಳೊಂದಿಗೆ ಸ್ವಯಂ ದೃಡೀಕರಿಸಿ ನೋಂದಾಯಿತ ಅಂಚೆ ಮೂಲಕ ಮಾತ್ರವೇ ಸದಸ್ಯ ಕಾರ್ಯದರ್ಶಿ, ಸಿಬ್ಬಂದಿ ನೇರ ನೇಮಕಾತಿ ಸಮಿತಿ, ಹಾಗೂ ವ್ಯವಸ್ಥಾಪಕ ನಿರ್ದೇಶಕರು, ಮಲೆನಾಡು ಅಡಿಕೆ ಮಾರಾಟದ ಸಹಕಾರ ಸಂಘ ನಿ., ಶಿವಮೊಗ್ಗ, ಎ.ಪಿ.ಎಂ.ಸಿ ಯಾರ್ಡ್, ಸಾಗರ ರಸ್ತೆ, ಶಿವಮೊಗ್ಗ– 577204 ಈ ವಿಳಾಸಕ್ಕೆ ಕಳುಹಿಸತಕ್ಕದ್ದು. ಇನ್ನೊಂದು ಪ್ರತಿಯನ್ನು ಅಭ್ಯರ್ಥಿಗಳು ತಮ್ಮಲ್ಲಿಯೇ ಕಾಯ್ದಿರಿಸಿಕೊಳ್ಳತಕ್ಕದ್ದು.

ಹಂತ 13:– ಅಭ್ಯರ್ಥಿಗಳು ಅರ್ಜಿಯಲ್ಲಿ ಎಲ್ಲಾ ಅಗತ್ಯ ಮಾಹಿತಿಗಳನ್ನು ಭರ್ತಿ ಮಾಡಿ, Submit ಮಾಡಿದ ನಂತರದಲ್ಲಿ 'Congratulation. You have successfully submitted the application for the post-----. Your application ID is ----- ' ಅಂತ ಮೆಸೇಜ್ ಬರುತ್ತದೆ. ಈ ಮೆಸೇಜ್ ಬಂದರೆ ಮಾತ್ರ ನಿಮ್ಮ ಅರ್ಜಿಯು ಸಲ್ಲಿಕೆ ಯಾಗಿರುತ್ತದೆ ಎಂದು ತಿಳಿಯುವುದು.

\*\*\*\*\*

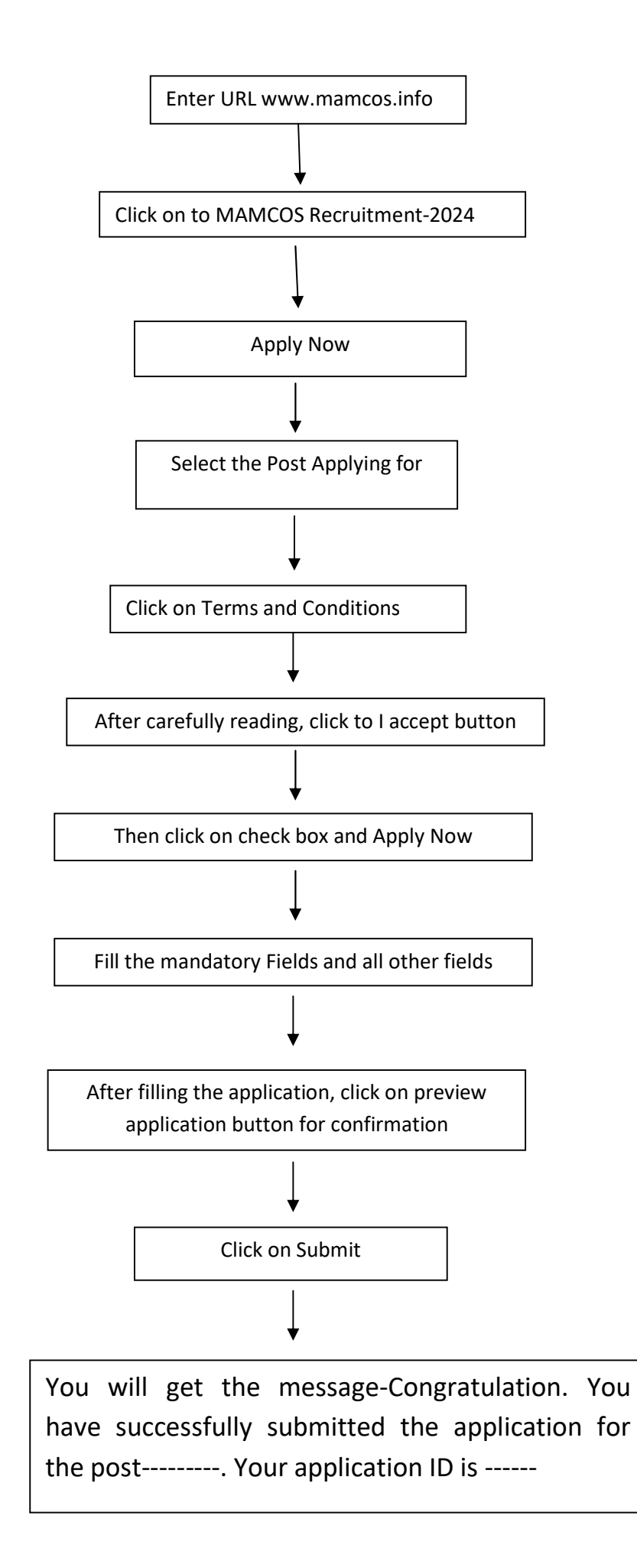